### BANNER ON-LINE GRADE ENTRY (12/11/08)

### http://www.spelman.edu/

Click on Academics then Faculty on the Drop-down list, <u>www.spelman.edu/academics/faculty/links/</u>, to reveal the following menu, then click on Banner Web

| <b>A</b> Spelr                                                                                                    | nan College <sup>®</sup>                                                                                                    |                                                                              |
|----------------------------------------------------------------------------------------------------|----------------------------------------------------------------------------------------------------|------------------------------------------------------------------------------|
| SEARCH >> go!<br>Home<br>Academic Calenda                                                                                                    | Faculty                                                                                                    | Faculty                                                                      |
| Academic Program<br>Academic Support<br>Catalog/Bulletin<br>Faculty<br>Continuing Educati<br>Summer Programs<br>Research Program<br>Sponsored Program | Helpful links for the Spelman College Faculty     Faculty Development Opportunities     Registrar Office 'How To' Resources     Volunteer Application   Spelman College Fact Book     Academic Misconduct Report | Faculty List Banner Web WebCT Server Inclement Weather Procedures            |
| Enrichment Progra<br>Off-Campus Progra                                                                                                    | ms Access Your Email Advising Guidebook Assessment Program Banner Web Bush-Hewlett Grant Census Information Center                                                                                               | Institutional Review<br>Board (IRB)<br>Facilities<br>Management              |
|                                                                                                    | Course Sequence Handbook     Directories     Educational Media Requests and Information     Employee Handbook     Facility Requests     Faculty Council                                                          | Internal Evaluation<br>Services (IES)<br>on-campus users<br>off-campus users |

## Click on Spelman College Self Service Login

| Spelman College                                                                                                    | ^ |
|----------------------------------------------------------------------------------------------------|---|
| If you:<br>• know your User ID and PIN or<br>• know your User ID but have forgotten your PIN,<br>click the <b>"SPEI MAN COLLEGE SELE SERVICE LOGIN"</b> link below to enter Spelman's secure on-line site |   |
| Spelman College Self Service Login Prospective Students - Access This Link. Then select the                                                                                                    |   |
| Apply for Admission<br>General Financial Aid<br>Campus Directory                                                                                                    |   |
| Class Schedule<br>Course Catalog<br>Not an Alumna but want to support Spelman? Click here to register and donate!                                                                                         |   |

Spelman College | Office of the Registrar

1

# Login to Banner using your 900 number and PIN

| Spelman College                                                                                                    |                   |
|----------------------------------------------------------------------------------------------------|-------------------|
| Please enter your 9 character User Identification Number (i.e. your Spelman 900 number) or your Alternate<br>if one has been established for you, and your 6 digit Personal Identification Number (i.e. PIN ). When finishe<br>select Login. | <b>ID,</b><br>:d, |
| If you have forgotten your PIN, but know your 9 character User ID or Alternate ID, select the <b>Forgot Pin</b> button to answer the security question you estabished for yourself and re-create a new PIN                                   |                   |
| To protect your privacy, <b>PLEASE EXIT</b> and close your browser when you are finished.                                                                                                    |                   |
| User ID:                                                                                                    |                   |
| Login Forgot PIN?                                                                                                    | _                 |
| RELEASE: 7.3.3 Powered by                                                                                                    |                   |

# Click on Faculty and Advisors

| Spelman College                                                                                                    |                                                                                                    |  |  |
|----------------------------------------------------------------------------------------------------|----------------------------------------------------------------------------------------------------|--|--|
| Personal Information Alumnae and Friends Student and Financial Aid Faculty Services Employee                                                                                                    |                                                                                                    |  |  |
| earch Go                                                                                                    | ACCESSIBILITY SITE MAP HELP EXIT                                                                                              |  |  |
|                                                                                                    |                                                                                                    |  |  |
| ain Monu                                                                                                    |                                                                                                    |  |  |
| an menu                                                                                                    |                                                                                                    |  |  |
|                                                                                                    |                                                                                                    |  |  |
|                                                                                                    |                                                                                                    |  |  |
|                                                                                                    |                                                                                                    |  |  |
| Velcome, Frederick A. Fresh, to the WWW Information System! Las                                                                                                    | st web access on Dec 11, 2008 at 11:39 am                                                                                     |  |  |
| Velcome, Frederick A. Fresh, to the WWW Information System! Las                                                                                                    | st web access on Dec 11, 2008 at 11:39 am                                                                                     |  |  |
| Velcome, Frederick A. Fresh, to the WWW Information System! Las                                                                                                    | st web access on Dec 11, 2008 at 11:39 am                                                                                     |  |  |
| Velcome, Frederick A. Fresh, to the WWW Information System! Las<br>rersonal Information<br>pdate addresses, contact information or marital status; review name or social securit                                                                                                    | st web access on Dec 11, 2008 at 11:39 am<br>ty number change information; Change your PIN; Customize your directory profile. |  |  |
| Velcome, Frederick A. Fresh, to the WWW Information System! Las<br>ersonal Information<br>pdate addresses, contact information or marital status; review name or social securit<br>all 2008 Web Check-In                                                                                                    | st web access on Dec 11, 2008 at 11:39 am<br>ty number change information; Change your PIN; Customize your directory profile. |  |  |
| Velcome, Frederick A. Fresh, to the WWW Information System! Las<br>ersonal Information<br>odate addresses, contact information or marital status; review name or social securit<br>all 2008 Web Check-In<br>lumnae and Friends                                                                                                    | st web access on Dec 11, 2008 at 11:39 am<br>ty number change information; Change your PIN; Customize your directory profile. |  |  |
| Velcome, Frederick A. Fresh, to the WWW Information System! Las<br>ersonal Information<br>odate addresses, contact information or marital status; review name or social securit<br>all 2008 Web Check-In<br>lumnae and Friends<br>nd classmates, communicate, career advisor, job posting, online giving, volunteer.                                                                                                    | st web access on Dec 11, 2008 at 11:39 am<br>ty number change information; Change your PIN; Customize your directory profile. |  |  |
| Velcome, Frederick A. Fresh, to the WWW Information System! Las<br>ersonal Information<br>pdate addresses, contact information or marital status; review name or social securit<br>all 2008 Web Check-In<br>lumnae and Friends<br>nd classmates, communicate, career advisor, job posting, online giving, volunteer.<br>tudent and Financial Aid                                                                                                    | st web access on Dec 11, 2008 at 11:39 am<br>ty number change information; Change your PIN; Customize your directory profile. |  |  |
| Velcome, Frederick A. Fresh, to the WWW Information System! Las<br>ersonal Information<br>pdate addresses, contact information or marital status; review name or social securit<br>all 2008 Web Check-In<br>lumnae and Friends<br>nd classmates, communicate, career advisor, job posting, online giving, volunteer.<br>tudent and Financial Aid<br>pply for Admission, Register, View your academic records and Financial Aid                                                                                                    | st web access on Dec 11, 2008 at 11:39 am<br>ty number change information; Change your PIN; Customize your directory profile. |  |  |
| Velcome, Frederick A. Fresh, to the WWW Information System! Las<br>ersonal Information<br>odate addresses, contact information or marital status; review name or social securit<br>all 2008 Web Check-In<br>lumnae and Friends<br>nd classmates, communicate, career advisor, job posting, online giving, volunteer.<br>tudent and Financial Aid<br>pip/ for Admission, Register, View your academic records and Financial Aid<br>aculty and Advisors                                                                                                    | st web access on Dec 11, 2008 at 11:39 am<br>ty number change information; Change your PIN; Customize your directory profile. |  |  |
| Velcome, Frederick A. Fresh, to the WWW Information System! Las<br>ersonal Information<br>pdate addresses, contact information or marital status; review name or social securit<br>all 2008 Web Check-In<br>lumnae and Friends<br>nd classmates, communicate, career advisor, job posting, online giving, volunteer.<br>tudent and Financial Aid<br>opply for Admission, Register, View your academic records and Financial Aid<br>acculty and AdViSOrs                                                                                                    | st web access on Dec 11, 2008 at 11:39 am<br>ty number change information; Change your PIN; Customize your directory profile. |  |  |
| Velcome, Frederick A. Fresh, to the WWW Information System! Las<br>ersonal Information<br>pdate addresses, contact information or marital status; review name or social securit<br>all 2008 Web Check-In<br>lumnae and Friends<br>nd classmates, communicate, career advisor, job posting, online giving, volunteer.<br>tudent and Financial Aid<br>pply for Admission, Register, View your academic records and Financial Aid<br>aculty and Advisors<br>ther Grades and Registration Overrides, View Class Lists and Student Information<br>mployce                                                                                                | st web access on Dec 11, 2008 at 11:39 am<br>ty number change information; Change your PIN; Customize your directory profile. |  |  |
| Nelcome, Frederick A. Fresh, to the WWW Information System! Las<br>Personal Information<br>Ipdate addresses, contact information or marital status; review name or social securit<br>ial 2008 Web Check-In<br>Numnae and Friends<br>ind classmates, communicate, career advisor, job posting, online giving, volunteer.<br>Student and Financial Aid<br>Ipply for Admission, Register, View your academic records and Financial Aid<br>iaculty and Advisors<br>nter Grades and Registration Overrides, View Class Lists and Student Information<br>imployee<br>impe sheets, time off, benefits, leave or job data, paystubs, W2 and T4 forms, W4 da | st web access on Dec 11, 2008 at 11:39 am<br>ty number change information; Change your PIN; Customize your directory profile. |  |  |

2

Click on Term Selection; Select current semester (i.e. Fall 2008) from the drop-down list, then click the SUBMIT button to get to the following menu:

| Personal Information Alumnae and Friends Student and Financial Aid Faculty Ser | vices Employee                    |
|--------------------------------------------------------------------------------|-----------------------------------|
| Search Go                                                                      | RETURN TO MENU SITE MAP HELP EXIT |
| Faculty Services                                                               |                                   |
| Student Information Menu                                                       |                                   |
| Term Selection                                                                 |                                   |
| CRN Selection                                                                  |                                   |
| Faculty Detail Schedule                                                        |                                   |
| Week at a Glance                                                               |                                   |
| Detail Class List                                                              |                                   |
| Summary Class List                                                             |                                   |
| Detail Wait List                                                               |                                   |
| Summary Wait List                                                              |                                   |
| Midterm Grades                                                                 |                                   |
| Final Grades                                                                   |                                   |
| Registration Overrides                                                         |                                   |
| Add or Drop Classes                                                            |                                   |
| Look Up Classes                                                                |                                   |
| Electronic Gradebook by Component                                              |                                   |
| Faculty and Advisor Security Information                                       |                                   |

From here:

Click on Final Grades

Select the Class Roster to

Enter grades for each student

Please Click on the SUBMIT button periodically and after you have entered all grades for the roster

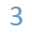